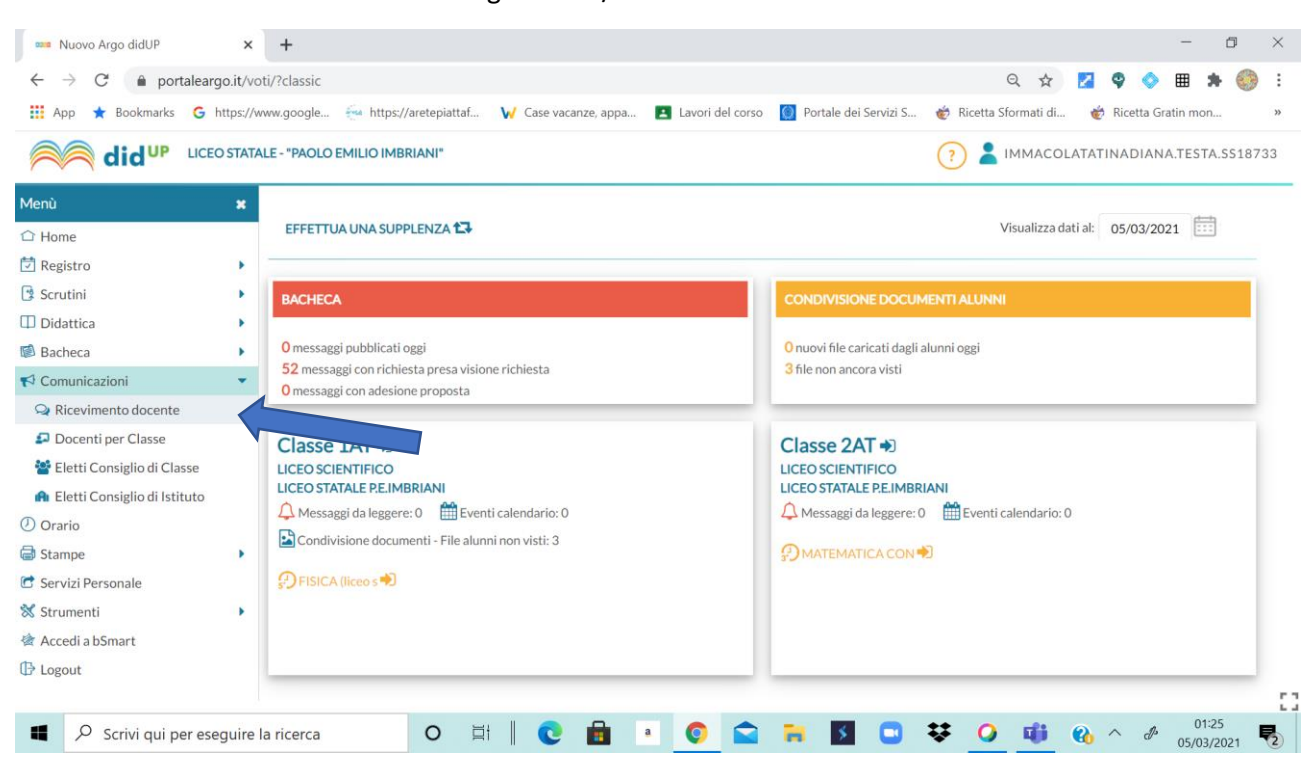

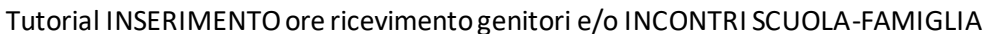

| ← → C A nortalear              | no it hot  | ti/Zelas   | de la                                        |            |                  |                     |                      | 0 * 2          |         | <u>∧</u> m 1 |          |    |
|--------------------------------|------------|------------|----------------------------------------------|------------|------------------|---------------------|----------------------|----------------|---------|--------------|----------|----|
| iii Ann + Poolemader G         | https://ww | nuv restas | na in http://amtapiattaf                     |            | Lauori dal corro | Doutalo dei Car     | uiri C 🚜 Diratta C   | formati di 🛛   | Ricott  | · · ·        |          | 12 |
|                                | D STATA    | LE-"PA     | OLO EMILIO IMBRIANI"                         |            |                  |                     | () 👗                 |                | INAD    | ANA.TEST/    | A.SS187  | 33 |
| Menù                           | ×          | Rice       | vimenti docente dal 05/03/202                | 1 al 05/04 | /2021            |                     |                      |                |         |              |          | _  |
| C Home                         |            |            |                                              |            |                  |                     |                      |                |         |              |          |    |
| 🖄 Registro                     |            | Filt       | ra date                                      |            |                  |                     |                      |                |         |              |          |    |
| 3 Scrutini                     |            |            |                                              | -          | Anniorma         |                     |                      |                |         |              |          |    |
| Didattica                      |            | Da         | E 05/03/2021 AE 05/04/20.                    | 1          | Aggiorna         |                     |                      | Elenco         | orenota | zioni Ag     | giungi   | -  |
| 8 Bacheca                      |            | -          |                                              |            |                  |                     |                      |                |         |              |          | _  |
| Comunicazioni                  | -          |            |                                              | STATO      |                  | PRENOTAZIO          | NI                   | ANNOTAZI       | DNE     | LUOGO D      | DEL RICE |    |
| Q Ricevimento docente          |            |            | DATA RICEVIMENTO                             | PRENOTA    |                  | CONSENTIT           | E                    |                |         |              |          |    |
| Docenti per Classe             |            | 0          | 05/03/2021 (Venerdi) dalle 11:15 alle 11:30  | 0/1        | dalle 08:00 de   | I 27/02/2021 alle 2 | 13:59 del 04/03/2021 | https://meet.g | oogl    | meet di go   | oogle    | -  |
| 替 Eletti Consiglio di Classe   |            |            |                                              |            |                  |                     |                      |                |         |              | -        | -  |
| 🔒 Eletti Consiglio di Istituto |            | .0         | 05/03/2021 (Venerdi) dalle 11:30 alle 11:45  | 0/1        | dalle 08:00 de   | 1 27/02/2021 alle 2 | 3:59 del 04/03/2021  | https://meet.g | oogl    | meet di go   | ogle     |    |
| D Orario                       |            |            | 05/03/2021 (Venerdi) dalle 11:45 alle 12:00  | 0/1        | dalle 08:00 de   | l 27/02/2021 alle 2 | 3:59 del 04/03/2021  | https://meet.g | oogl    | meet di go   | oogle    |    |
| Stampe                         |            | -          | AF (AD COAST OF A SUB- STATE AD AD AT A SUB- | 0.73       | dalla 00.00 da   | 127/02/2021 11- 2   |                      | https://mast.e |         |              |          |    |
| Servizi Personale              |            | <u> </u>   | 05/03/2021 (Veneral) dalle 12:00 alle 12:15  | 071        | ualle 08.00 de   | 12//02/2021 alle 2  | 3.59 021 04/03/2021  | nups.//meer.g  | uogi    | meer of go   | ogie     |    |
| Strumenti<br>Accedi a bSmart   |            |            | 08/03/2021 (Lunedi) dalle 17:00 alle 19:00   | 0/10       | dalle 08:00 de   | l 02/03/2021 alle 2 | 3:59 del 07/03/2021  | http://meet.go | ogie    | meet di Go   | oogle    |    |
|                                |            |            | 12/03/2021 (Venerdi) dalle 11:15 alle 11:30  | 0/1        | dalle 08:00 de   | I 06/03/2021 alle 2 | 13:59 del 11/03/2021 | https://meet.g | oogl    | meet di go   | oogle    | Ϊ. |
|                                |            | (e         |                                              |            |                  |                     |                      |                |         |              | ,        |    |
| O Scripi qui par arc           | cutire la  | la ricer   |                                              |            |                  |                     | 11 O m               |                | ~       | <i>.</i> 01: | 29       |    |

| 🚥 Nuovo Argo didUP 🗙                                                                                                    | +                                                                                                    | - 0 ×                                        |
|----------------------------------------------------------------------------------------------------|----------------------------------------------------------------------------------------------------|----------------------------------------------|
| $\leftarrow$ $\rightarrow$ C $rac{1}{2}$ portaleargo.it/vo                                                                                                    | oti/?classic                                                                                                    | 역 🖈 🔽 🍳 🔍 🎟 🗯 🍪 :                            |
| 👯 App ★ Bookmarks 💪 https://w                                                                                                    | www.google 🚋 https://aretepiattaf 🥡 Case vacanze, appa 🖪 Lavori del corso 👩 Portale dei Servizi S                                                                                                    | 👻 Ricetta Sformati di 💣 Ricetta Gratin mon » |
|                                                                                                    | ALE - "PAOLO EMILIO IMBRIANI"                                                                                                    | ? 💄 IMMACOLATATINADIANA.TESTA.SS18733        |
| Menù *                                                                                                    | Aggiungi ricevimento                                                                                                    | Indietro                                     |
| <ul><li>☑ Registro</li><li>☑ Scrutini</li></ul>                                                                                                    | S ATTIVO (Le famiglie possono effettuare prenotazioni)                                                                                                    | İ                                            |
| Didattica     Didattica                                                                                                    | Ricevimento Singolo     Ricevimento     Periodico                                                                                                    |                                              |
| <ul> <li>♥ Comunicazioni</li> <li>♥ Ricevimento docente</li> <li>♥ Docenti per Classe</li> <li>♥ Eletti Consiglio di Classe</li> <li>● Eletti Consiglio di Istituto</li> <li>♥ Orario</li> <li>♥ Stampe</li> <li>♥ Servizi Personale</li> <li>♥ Strumenti</li> <li>♥ Accedi a bSmart</li> </ul> | Data del ricevimento<br>gg/mm/aaaa  Dalle  Ore:  Ore: |                                              |
| <ul> <li>Logout</li> <li>Scrivi qui per eseguire</li> </ul>                                                                                                    | ⊙ Genera una disponibilità con max       la ricerca                                                                                                    |                                              |

**Esempio:** data 08 marzo dalle ore 17:00 alle ore 19:00 – prenotazione consentita da 3 giorni prima al giorno precedente

Ripetere la procedura per i giorni dedicati all'INCONTRO SCUOLA-FAMIGLIA

| 🚥 Nuovo Argo didUP 🗙           | +                                                                                                  | - a ×                                        |
|--------------------------------|----------------------------------------------------------------------------------------------------|----------------------------------------------|
| ← → C 🌲 portaleargo.it/v       | oti/?classic                                                                                       | २ 🛧 🗾 🍳 🔷 🎟 🗯 🍪 ।                            |
| 🔢 App ★ Bookmarks 🔓 https://   | /www.google 🗧 https://aretepiattaf 🙀 Case vacanze, appa 🖪 Lavori del corso [ Portale dei Servizi S | 💣 Ricetta Sformati di 💣 Ricetta Gratin mon » |
|                                | TALE - "PAOLO EMILIO IMBRIANI"                                                                     | IMMACOLATATINADIANA.TESTA.S518733            |
| Menù 🗙                         | Aggiungi ricevimento                                                                               | Indietro                                     |
| ☐ Home                         |                                                                                                    |                                              |
| 🔁 Registro 🕨                   | Prenotazione consentita dalle                                                                      | *                                            |
| 🕃 Scrutini 🕨                   | Ore: 🔻 0 Minuti: 🔻 0 del: gg/mm/aaaa                                                               |                                              |
| Didattica                      |                                                                                                    |                                              |
| 🕼 Bacheca                      | nno ar. gg/mm/aaaa                                                                                 |                                              |
| r Comunicazioni                | O Genera una disponibilità con max                                                                 |                                              |
| 🔉 Ricevimento docente          | Genera niù disponibilità di     S minuti ciascuna                                                  |                                              |
| Docenti per Classe             | O CENERA DI O USPONIDINA ON                                                                        |                                              |
| 🚰 Eletti Consig                | Luogo del ricevimento: meet di Google                                                              |                                              |
| A Eletti Consiglio di Istituto |                                                                                                    |                                              |
| 🕐 Orario                       | Annotazioni:                                                                                       |                                              |
| 🖨 Stampe 🕨                     | insenie du der testo o der ink                                                                     |                                              |
| C Servizi Personale            |                                                                                                    |                                              |
| 🛠 Strumenti 🔹                  | 250/250                                                                                            |                                              |
| 🖄 Accedi a bSmart              |                                                                                                    |                                              |
| C Logout                       | E-mail docente: DIANATESTA58@GMAIL.COM VBBLICA (Le famiglie po                                     | ssono contattare il docente via mail)        |
|                                |                                                                                                    | 12                                           |
| Scrivi qui per eseguire        | e la ricerca 🛛 O 🛱 🛛 😨 💼 🔹 👩 🕿 🐂 🛐 📼 😻                                                             | Q 11:35<br>05/03/2021 €                      |

Selezionare Genera più disponibilità: esempio 5 minuti

In ANNOTAZIONI inserire il link creato su CALENDAR di Gsuite nell'orario indicato

I genitori si potranno prenotare su ARGO FAMIGLIA all'orario scelto.